Open up an internet browser
 Go to Rustin's website
 Scroll down to LINKS
 Click on Naviance
 Enter our zip code 19382
 Click on Rustin
 Click on student
 Click CONTINUE WITH SINGLE SIGN ON

| W. West Chester Area<br>C School District                                            |
|--------------------------------------------------------------------------------------|
| Sign in with your organizational account                                             |
| someone@example.com                                                                  |
| Password                                                                             |
| Sign in                                                                              |
| Please log in with username format<br>wcasd\username, <u>NOT your email address.</u> |

## User ID: wcasd\24bryant

Password: Network password

# Log into Naviance

### . .

#### Sophomore's

Welcome to Naviance Sophomore's!

We are going to cover **Career Exploration** today. **Naviance** has lot's of really good resources for career exploration.

Please do the following to get started:

Read more

#### Important To-Dos and Tasks

- TASK Complete Career Cluster Finder DUE Monday May 31, 2021 Assigned by Your Counselor
- TASK Career Research Project DUE Monday May 31, 2021 Assigned by Your Counselor

#### TASK Job Skill Video DUE Monday May 31, 2021 Assigned by Your Counselor

See All in My Planner

On the homepage, Under Important to do's, click on SEE ALL IN MY PLANNER

| My F | avorites                                   |
|------|--------------------------------------------|
| ۲    | COLLEGES<br>I'm thinking about             |
| \$   | colleges<br>I'm applying to                |
| ۲    | CAREERS AND CLUSTERS<br>I'm thinking about |

#### What's New

×

Nothing new to review this visit. Check back later.

| Overview | Goals | To-Do List | Tasks / | Assigned | l to Me |
|----------|-------|------------|---------|----------|---------|
|----------|-------|------------|---------|----------|---------|

| Upcoming        |             |             |              |            |          |
|-----------------|-------------|-------------|--------------|------------|----------|
| 觉 Calendar View | E List View | Now click c | on List View | ← Previous | MAY 2021 |
| Sun             | Mon         | Tue         | Wed          | Thu        | Fri      |
| 25              | 26          | 27          | 28           | 29         | 30       |
| 02              | 03          | 04          | 05           | 06         | 07       |
|                 |             |             |              |            |          |
| 09              | 10          | 11          | 12           | 13         | 14       |
| 16              | 17          | 18          | 19           | 20         | 21       |
| 23              | 24          | 25          | 26           | 27         | 28       |

| Upcoming                                                                                                    |                                                                                                    |  |  |  |  |
|----------------------------------------------------------------------------------------------------|----------------------------------------------------------------------------------------------------|--|--|--|--|
| i≡ List View                                                                                                    | ← Previous                                                                                                    |  |  |  |  |
| Coming Next                                                                                                    |                                                                                                    |  |  |  |  |
| TO-DO Complete Career Cluster Finder<br>DUE Monday May 31, 2021                                                          | <ul> <li>TO-DO Career Cluster Finder Reflection</li> <li>DUE Monday May 31, 2021</li> <li></li></ul>                                                                           |  |  |  |  |
| TO-DO Career Research Project<br>DUE Monday May 31, 2021                                                                 | TO-DO Freshman Conference<br>DUE Monday May 31, 2021                                                                                                    |  |  |  |  |
| TO-DO Job Skill Video<br>DUE Monday May 31, 2021                                                                         | <ul> <li>TO-DO Do What You Are Reflection</li> <li>DUE Monday May 31, 2021</li> <li>              Task To-Do          </li> <li>Assigned by Your Counselor         </li> </ul> |  |  |  |  |
| <ul> <li>✓ Done Career Day 20-21<br/>Monday May 31, 2021</li> <li>֎ Task To-Do<br/>Assigned by Your Counselor</li> </ul> |                                                                                                    |  |  |  |  |
|                                                                                                    |                                                                                                    |  |  |  |  |

Click on take this survey next to the pink arrow near the top of the page

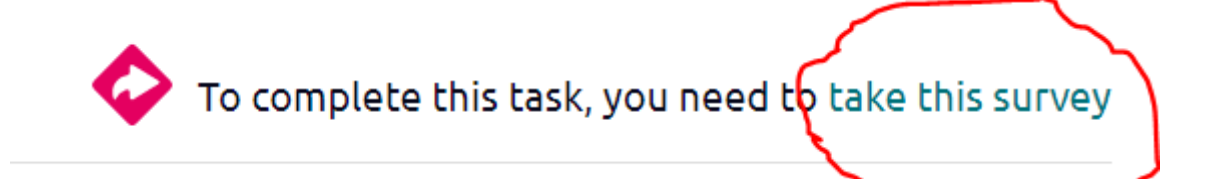

Now, click on this link, what the video, and answer the questions as best you can: <a href="https://www.youtube.com/watch?v=g0dyV9yzKGc">https://www.youtube.com/watch?v=g0dyV9yzKGc</a>

## Completing the JOB SKILLS VIDEO assignment

- 1. Click on the JOB SKILLS VIDEO link in Schoology
- Answer the questions on the survey as you watch the video
- 3. Be sure to click finish when you are finished.